# **MiTek**<sup>®</sup> SERVICE BULLETIN

# **Affected machinery:**

*Cyber<sup>®</sup> A/T* saw • *MatchPoint<sup>®</sup> BLADE* wood processing system

# **Document:**

SB238 rev. B

### **Title:**

**Replacing a Touch-Screen Computer** 

# **Applicable frame numbers:**

Cyber A/T frames Nos. 610, 620 – 653 • BLADE frames Nos. 1 – 266

# **Distribution:**

### Customers upon order

MiTek Machinery Division 301 Fountain Lakes Industrial Drive St. Charles, MO 63301 Phone: 800-523-3380 Fax: 636-328-9218 www.mitek-us.com Copyright © 2019, 2021, 2023 *MiTek*<sup>®</sup>. All rights reserved.

| Part # and Rev.  | SB238 rev. B             |
|------------------|--------------------------|
| Date Printed     | 22 February 2023         |
| Date Created     | 27 March 2019            |
| Created By       | G. Gaia                  |
| Date Revised     | 10 February 2023         |
| Revised By       | T. Turner/R. Tucker      |
| Rev. Approved By | Ken Hopper               |
| Applicability    | Saws with Dell computers |

# **Overview**

This document describes the process of replacing any touch screen computer with a  $Teguar^{\text{(R)}}$  computer on a *Cyber A/T*<sup>(R)</sup> saw or *MatchPoint*<sup>(R)</sup> *BLADE* wood processing system

|  | NOTICE                                                                                                    |
|--|----------------------------------------------------------------------------------------------------|
|  | The touch screen computer must be installed and connected according to the procedure in this document.         |
|  | Incorrect installation of the touch screen computer destroys the touch screen computer and voids its warranty. |

The parts included in this kit are shown below. Please make sure all parts are present before starting this procedure.

### Table 1: Parts in SB238KIT-A for Cyber A/T Saw

| Quantity | Description                                | Part #    |
|----------|--------------------------------------------|-----------|
| 1        | Cyber A/T programmed touch screen computer | 92290-502 |
| 1        | Service bulletin document                  | SB238     |

### Table 2: Parts in SB238KIT-B for BLADE Saw (Re-Using Kepware<sup>®</sup> License)

| Quantity | Description                            | Part #    |
|----------|----------------------------------------|-----------|
| 1        | BLADE programmed touch screen computer | 92279-502 |
| 1        | Service bulletin document              | SB238     |

### Table 3: Parts in SB238KIT-C for BLADE saw w/ NEW Kepware License

| Quantity | Description                                       | Part #    |
|----------|---------------------------------------------------|-----------|
| 1        | BLADE programmed touch screen computer, w/license | 92279-501 |
| 1        | Service bulletin document                         | SB238     |

### **Before Beginning the Procedure**

Gather the supplies listed here:

- Metric hex key set
- Phillips screwdriver

### Notes for BLADE Saw Owners (Licensing Requirements for BLADE only)

Contact Automation Support at 800-523-3380 to:

- Remove the Kepware™ License and Blade Config File from the old computer.
- Install the Kepware license and BLADE<sup>®</sup> config file to the new computer.

If you have any questions, call MiTek Machinery Division Automation Support at 1-800-523-3380.

# **Electrical Lockout/Tagout Procedure**

|    | ELECTROCUTION HAZARD.<br>All electrical work must be performed by a qualified electrician.<br>Verify that all power to the machine has been turned off and follow<br>approved lockout/tagout safety procedures before performing any<br>maintenance. |  |  |
|----|----------------------------------------------------------------------------------------------------|--|--|
|    |                                                                                                    |  |  |
| 14 |                                                                                                    |  |  |
|    | If it is absolutely necessary to troubleshoot an energized machine, follow NFPA 70E for proper procedures and person protective equipment.                                                                                                    |  |  |

# Procedure for Working on a Machine Outside the Machine's Main Electrical Enclosure

Before performing maintenance on any machine with electrical power, lockout/tagout the machine properly. Follow your company's approved lockout/tagout procedures, which should include, but are not limited to, the steps here.

- 1. Engage an E-stop on the machine.
- 2. Locate the disconnect switch on the main electrical enclosure. Turn the disconnect switch's handle to the Off position.

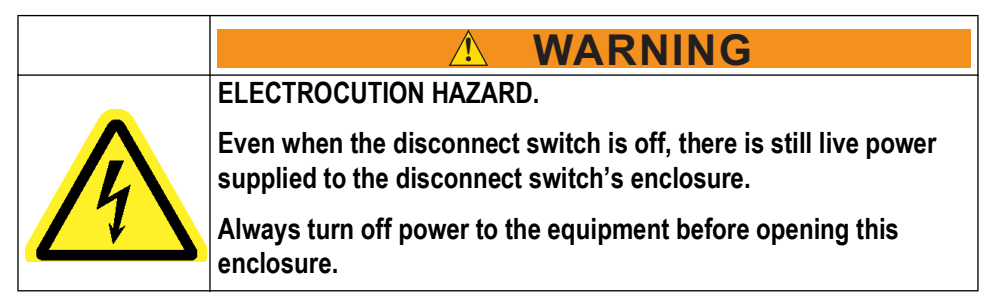

3. Attach a lock and tag that meet OSHA requirements for lockout/tagout.

# **Removing the Computer**

- 1. If you have a *BLADE* saw, contact MiTek Automation Support to remove the *Kepware*<sup>™</sup> license and Blade config file from the old computer.
- 2. Open the door of the touch screen enclosure, and disconnect all cables from the computer.
- 3. If removing a Dell computer, discard components based on your model of saw. The components are highlighted in yellow in Figure 1.

### Figure 1: Discarding Components

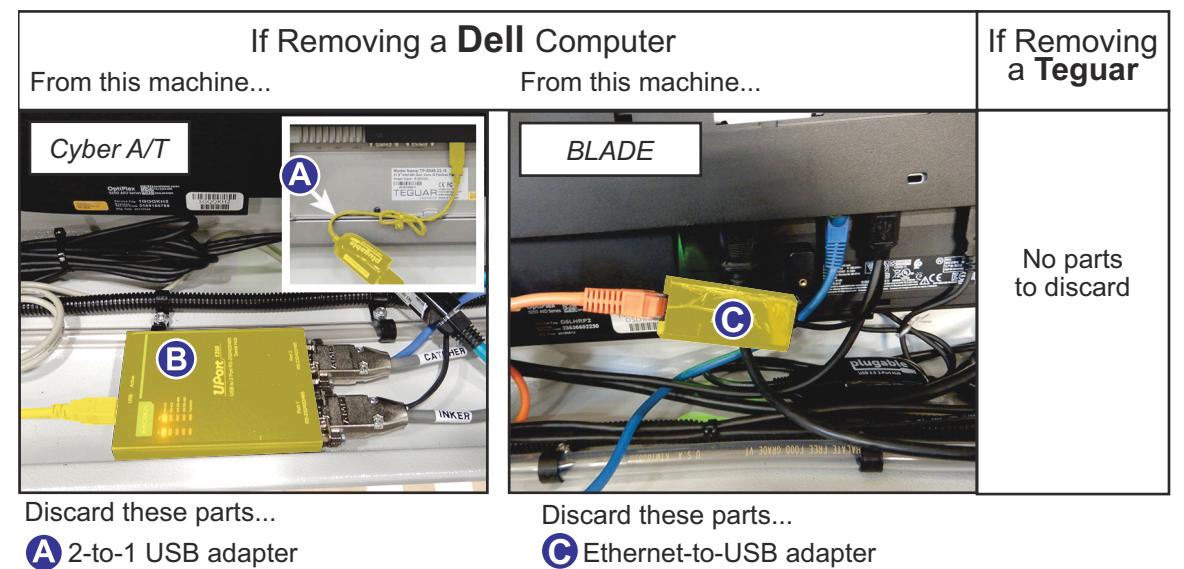

B Serial-to-USB adapter & USB cable

4. Remove the computer and bracket from the bracket mounts. Save the hardware for reuse. The bracket is highlighted in yellow in Figure 2. *Have a second person support the computer while detaching the bracket.* 

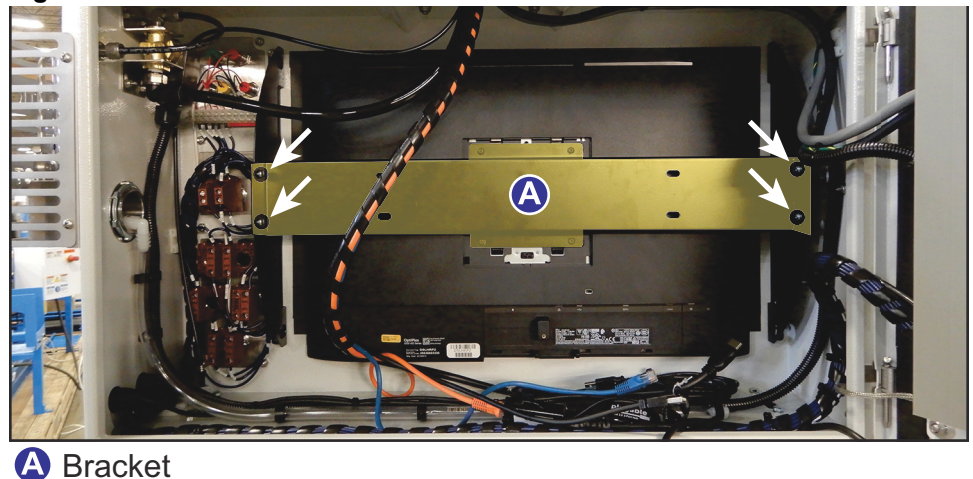

Figure 2: Bracket Inside Touch Screen Enclosure

5. Place the computer on a non-marring surface and remove the bracket from the back of it. Save the bracket and hardware for reuse. See Figure 3.

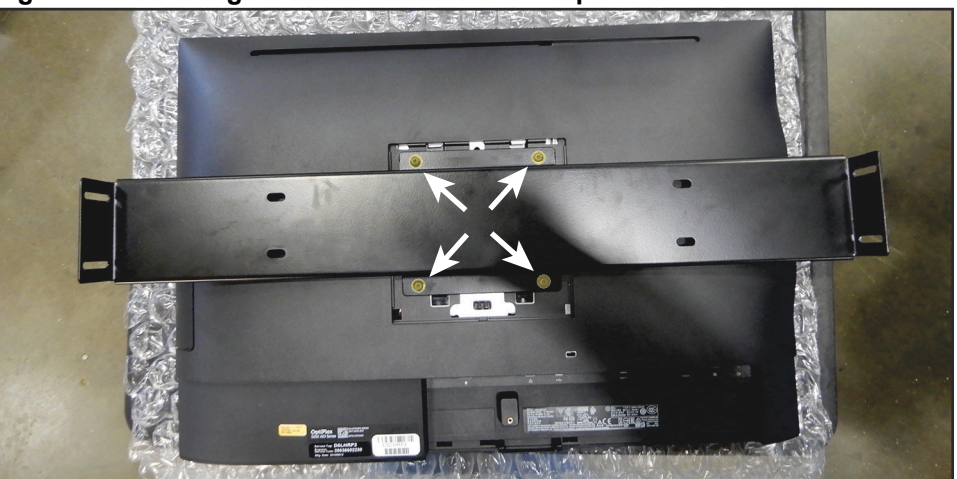

Figure 3: Removing the Bracket from the Computer

# Installing the Teguar Computer (all saws)

### Notes for BLADE Saw Owners (Licensing Requirements for BLADE only)

Contact Automation Support at 800-523-3380 to:

- Remove the Kepware<sup>™</sup> License and Blade Config File from the old computer.
- Install the Kepware license and BLADE<sup>®</sup> config file to the new computer.
- 1. Connect the green terminal block to the rear of the new computer. Tighten the screws on the terminal block. See Figure 4.

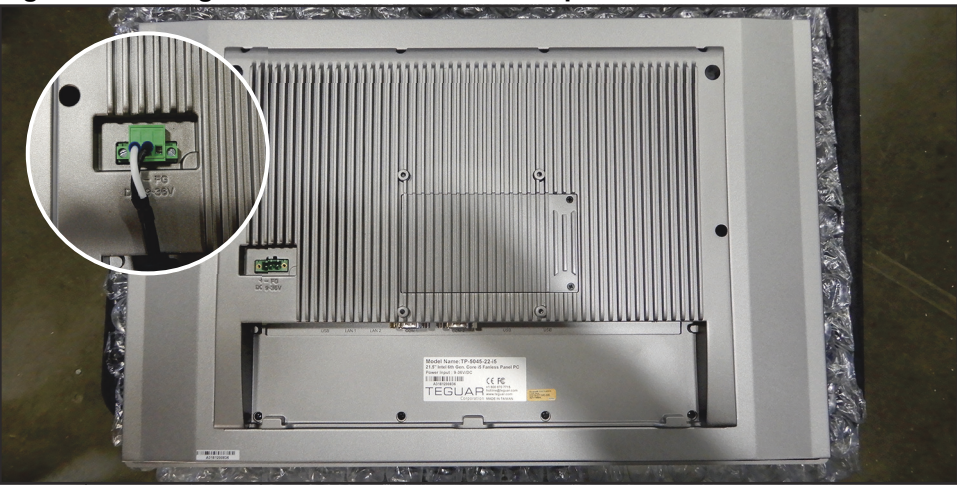

### Figure 4: Placing Terminal Block on the Computer

- 2. Attach the bracket to the rear of the new computer.
- 3. Place the computer into the touch screen enclosure.
- 4. Attach the bracket to the bracket mounts. See Figure 5. Have a second person support the computer while attaching the bracket to the bracket mounts.

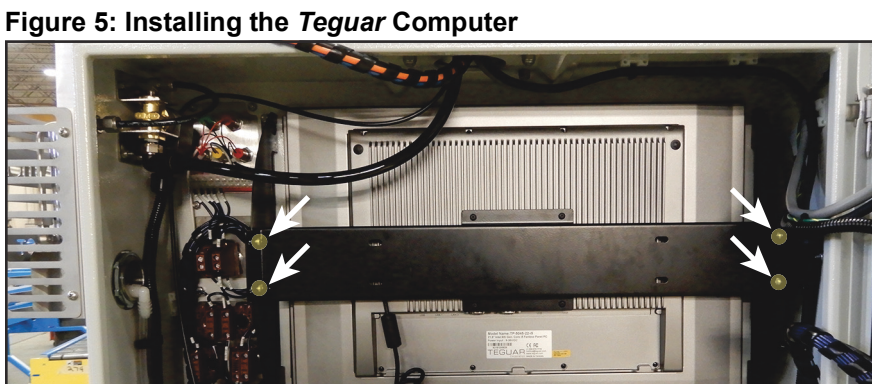

# **Connecting Cables**

### Find the Procedure for Your Saw

- To connect cables to the touch screen computer on a *Cyber A/T* saw, see page 7.
- To connect cables to the touch screen computer on a *BLADE* saw, see page 8.

### Connecting a Teguar Computer on a Cyber A/T Saw

Use Table 4 and Figure 6 to connect the cables to the *Teguar* computer. When you are finished, continue with the steps on page 9

| Label                                                                      | Cable Type    | Function                                     |
|----------------------------------------------------------------------------|---------------|----------------------------------------------|
| А                                                                          | USB type A    | Connects to USB port on outside of enclosure |
| В                                                                          | USB type A    | Connects to USB port on outside of enclosure |
| С                                                                          | Blue ethernet | Connects to external network                 |
| D                                                                          | Blue ethernet | Connects to internal PLC network             |
| E                                                                          | Serial        | Connects to Catcher Display (if equipped)    |
| F                                                                          | Serial        | Connects to Inker (if equipped)              |
| If an additional display is used, connect the HDMI cable to the HDMI port. |               |                                              |

#### Table 4: Cable Connections for a *Cyber A/T* Saw

### Figure 6: Connecting Cables for a Cyber A/T Saw

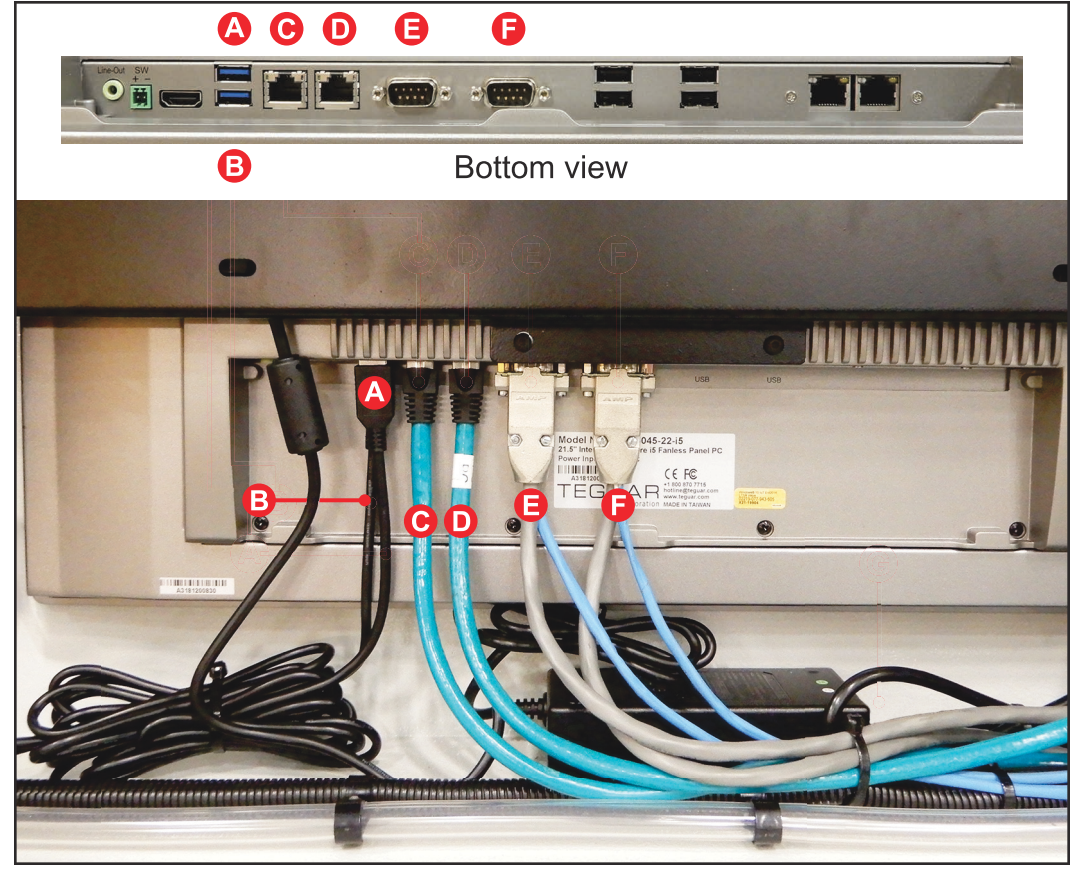

### Connecting a *Teguar* Computer on a *BLADE* Saw

1. Use Table 5 and Figure 7 to connect the cables to the *Teguar* computer. When you are finished, continue with the steps on page 9

| Table 5: | Cable | Connections | for a | <b>BLADE</b> Saw |
|----------|-------|-------------|-------|------------------|
|          | Cable | Connections | 101 0 | DLADL OUW        |

| Label                                                                      | Cable Type      | Function                                     |
|----------------------------------------------------------------------------|-----------------|----------------------------------------------|
| А                                                                          | Orange ethernet | Connects to external network                 |
| В                                                                          | Blue ethernet   | Connects to internal PLC network             |
| С                                                                          | USB type A      | Connects to printer                          |
| D                                                                          | USB type A      | Connects to USB port on outside of enclosure |
| E USB type A 0                                                             |                 | Connects to USB port on outside of enclosure |
| If an additional display is used, connect the HDMI cable to the HDMI port. |                 |                                              |

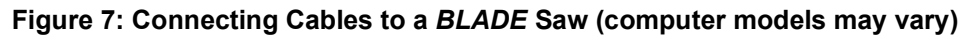

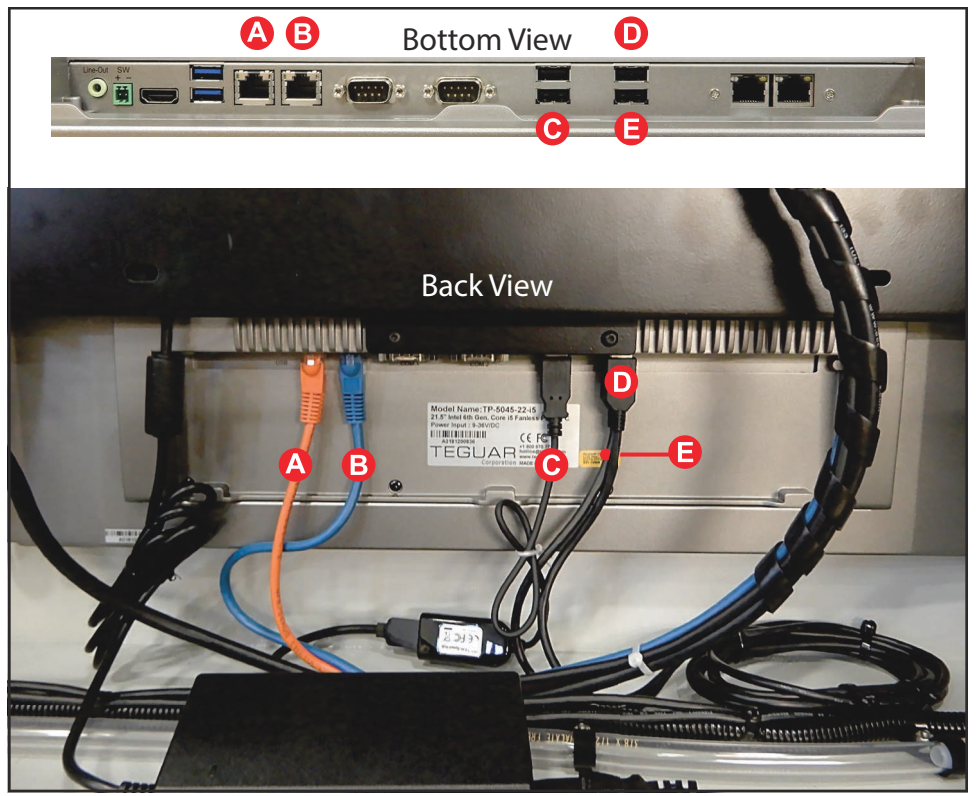

### Completing the Installation of a *Teguar* Computer

1. Plug the power cable into the power adapter. The power cable and power adapter are highlighted in yellow in Figure 8.

Figure 8: Plugging Power Cable into Adapter

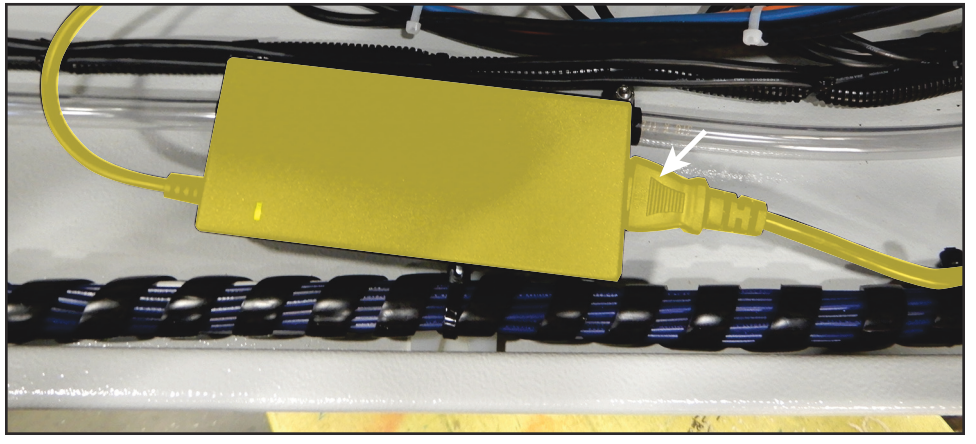

- 2. Close the door of the touch screen enclosure.
- 3. Remove the lock and tag from the main electrical enclosure, and restore power to the saw.

The Teguar computer starts automatically as soon as the saw has power.

- 4. If you have a BLADE saw, contact MiTek Component Automation Support to reinstall the *Kepware* license and BLADE config file on the new computer.
- 5. Resume operation.

END OF SERVICE BULLETIN